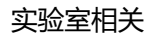

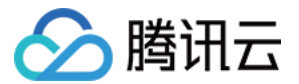

# 实验室相关 实验室投稿操作指南 产品文档

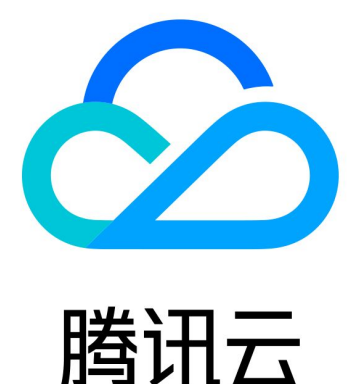

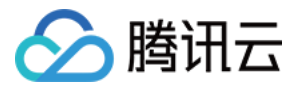

【版权声明】

©2013-2019 腾讯云版权所有

本文档著作权归腾讯云单独所有,未经腾讯云事先书面许可,任何主体不得以任何形式复制、修改、抄袭、传播全部或部分本文档内容。

【商标声明】

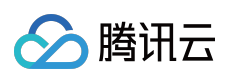

及其它腾讯云服务相关的商标均为腾讯云计算(北京)有限责任公司及其关联公司所有。本文档涉及的第三方主体的商标,依法由权利人所有。

【服务声明】

本文档意在向客户介绍腾讯云全部或部分产品、服务的当时的整体概况,部分产品、服务的内容可能有所调整。您 所购买的腾讯云产品、服务的种类、服务标准等应由您与腾讯云之间的商业合同约定,除非双方另有约定,否则, 腾讯云对本文档内容不做任何明示或模式的承诺或保证。

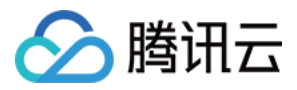

## 实验室投稿操作指南

最近更新时间:2019-12-05 20:50:56

## 关于投稿

腾讯云实验室投稿功能旨在通过用户投稿建立一个开放的技术交流与学习社区,服务于广大致力于交流分享最前沿 技术的极客和对技术痴迷的学者们。

#### 投稿入口

注册 一个腾讯云账号,如果已有账户请忽略此步骤。进入 腾讯云控制台,在控制台单击"投稿"标签页,单击【新建 教程】按钮新建一个教程。

注意:

每个账号默认有4个投稿额度,每新建一个教程就会消耗一个额度。

#### 审核标准

教程投稿后腾讯云官方的审核流程遵循以下标准:

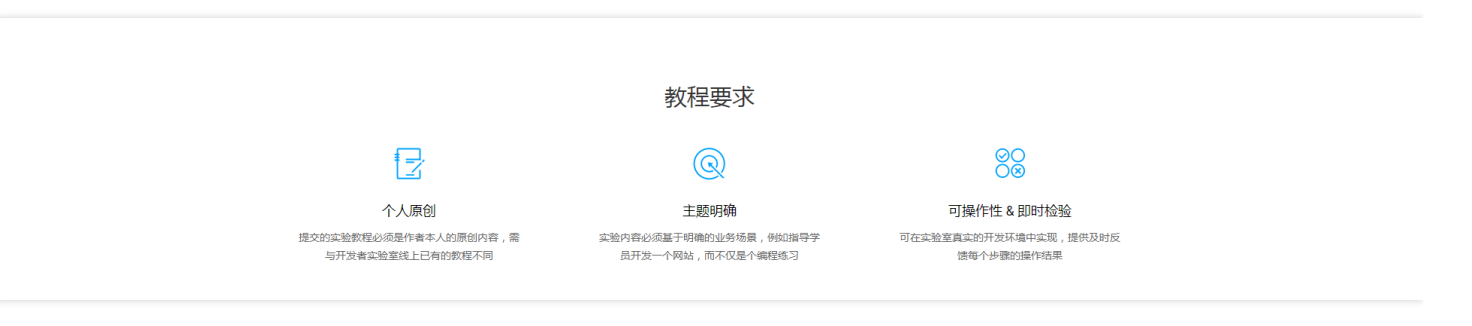

#### 原创 & 差异化

我们鼓励原创,因此用户提交的实验教程必须是作者本人的原创内容;同时为了用户体验,教程投稿者提供的教程需与开发者实验室线上已有的教程不同。

#### 主题明确

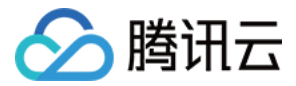

教程内容必须基于明确的业务场景,例如指导学员开发一个网站,而不仅是个编程练习。例如以下 Demo。

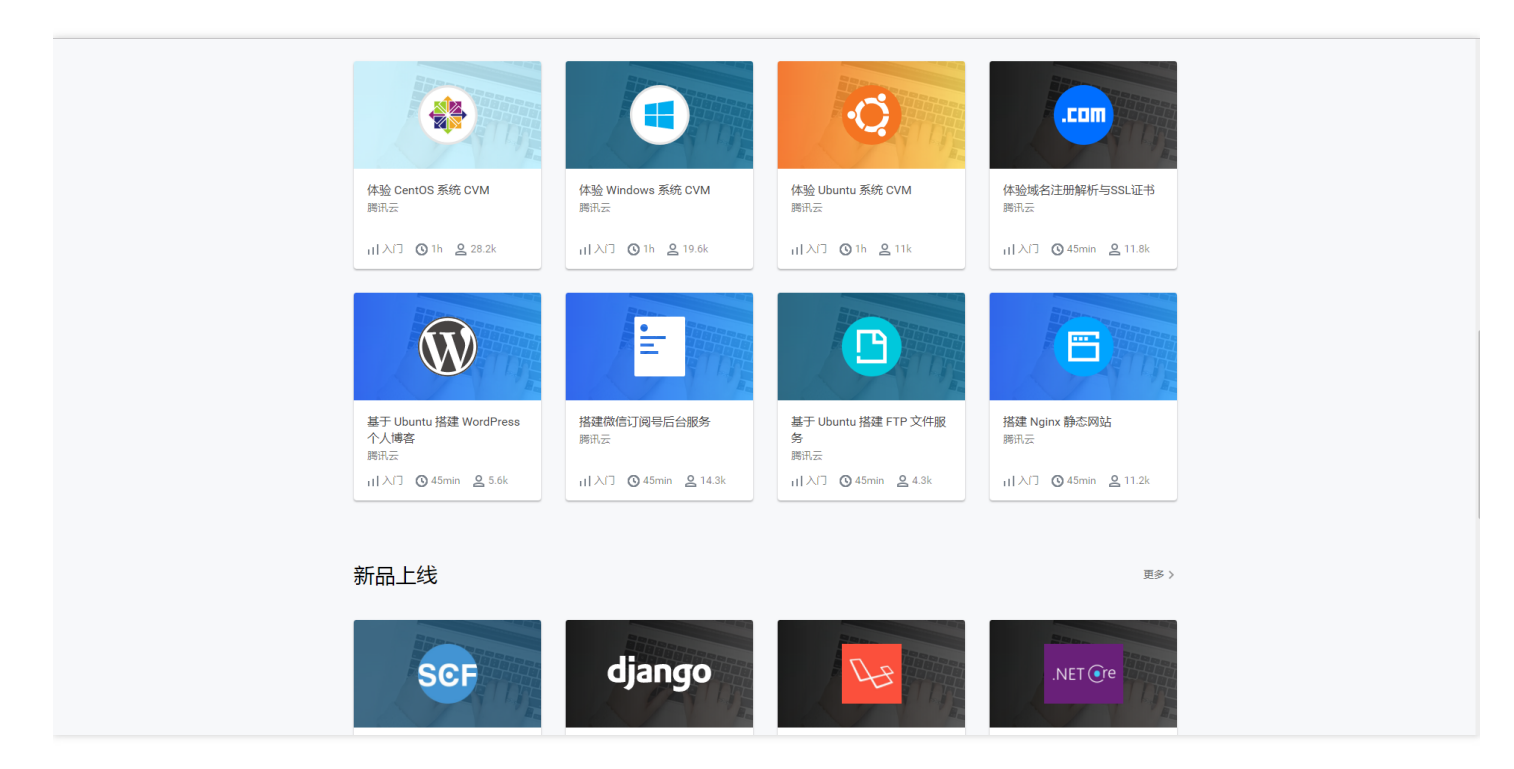

#### 可操作性 & 即时检验

提交审核的教程必须满足如下2个要求,具体操作请参见投稿语法说明。

- 可在实验室真实的开发环境中实现
- 提供及时反馈每个步骤的操作结果

### 教程编辑

进入腾讯云个人工作台,单击【新建教程】即开始教程编辑环节。一个完整的实验教程包括如下几个部分。

#### 教程基本信息

基本信息包括教程的"类型"、"名称"以及"简介"等,如下图。

注意: 教程中涉及的中英文之间请空出一格。

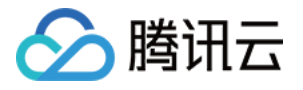

| 个人工作台 / 新建数程 | <del>ए - र</del>                                                                                                    |
|--------------|----------------------------------------------------------------------------------------------------|
|              | ・<br>生まで<br>・<br>生まで<br>・<br>使用 Express 福楽和 Vue 実現电商制論开始の実現、沙及 Express 福楽的使用和 Node_/S<br>反向代理模式的使用以及 Yue 的使用、教育建成集中等,近合入门、 <br>92/500 |
|              | 配置数程所需的开发环境                                                                                                    |
|              | <ul> <li>額像提供方 ①     <li>公共编章     <li>服务市场     </li> </li></li></ul>                                                                  |
|              | 操作系统 版本           CentOS ・         CentOS 7.2.64位 ・           机器配置                                                                    |

#### 所需开发环境的搭建

教程所需的开发环境包括主机镜像、操作系统和机器配置。

#### 主机镜像

您有两种途径简单获取到主机镜像:

- 公共镜像:是由腾讯云官方提供的基础环境,包含必须的操作系统和初始化组件。您可自行配置应用环境和相关 软件。这是最方便快捷的镜像获取途径,可以做到即选即用。
- **服务市场**:是由经过腾讯云严格审核的第三方服务商提供的镜像,除了常规的操作系统等预安装环境,通常还集成了如 PHP、Java、FTP、Nginx、Docker、WordPress、Discuz 等常用的热门软件环境。服务市场的使用也十分方便,您只需:
  - i. 进入服务市场。
  - ii. 通过顶部搜索框找到想要的镜像。
  - iii. 打开指定镜像详情页,拷贝浏览器地址栏中的 url 即可。

#### 操作系统

如果您使用的是公共镜像,下一步您需要配置操作系统。公共镜像涵盖了包含 CentOS, Windows 在内的8类操作系统。您可以根据实际情况酌情选择。然后,单击【下一步】即进入教程编辑界面。

注意:

投稿所用的机器是有时效性的,当您单击【下一步】后,您将被分配一台云主机用于编写教程,使用时长为 1×24小时,超时主机将被回收,暂停不占用时长。

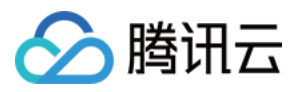

| 个人工作台 / 新建数程 | <b>—</b>                                                                                                    |
|--------------|----------------------------------------------------------------------------------------------------|
|              | 其它     /     使用 Express 植築和 Vue 实现电筒前换开发       節介       本数程使用 Express 植築和 Vue 实现电筒前换开发的实现,涉及 Express 種類的使用和 Node_JS<br>反向代還模式的使用以及 Vue 的使用、教授推度偏中等,适合入门、       93 / 500 |
|              | <ul> <li>記题数程所需的开发环境</li> <li>编绘現年方 ②</li> <li>公共現像</li> <li>服务市场</li> <li>場件写名</li> <li>新古</li> </ul>                                                                  |
|              | CentOS     CentOS 7.2.04位       引調配置     1       1枚 CPU / 10B 内存 / 系统盘 (500B 普通云硬盘 ) / 1Mbps        空标获得一给五主机用于编写教程,使用时长方 1x24.497     超时主机将创品位、暂停不占用时长,请合理实知时间         |
|              | मि—्म                                                                                                    |

退出编辑的时候选择"退还云主机"可以中止计时。请合理安排时间。

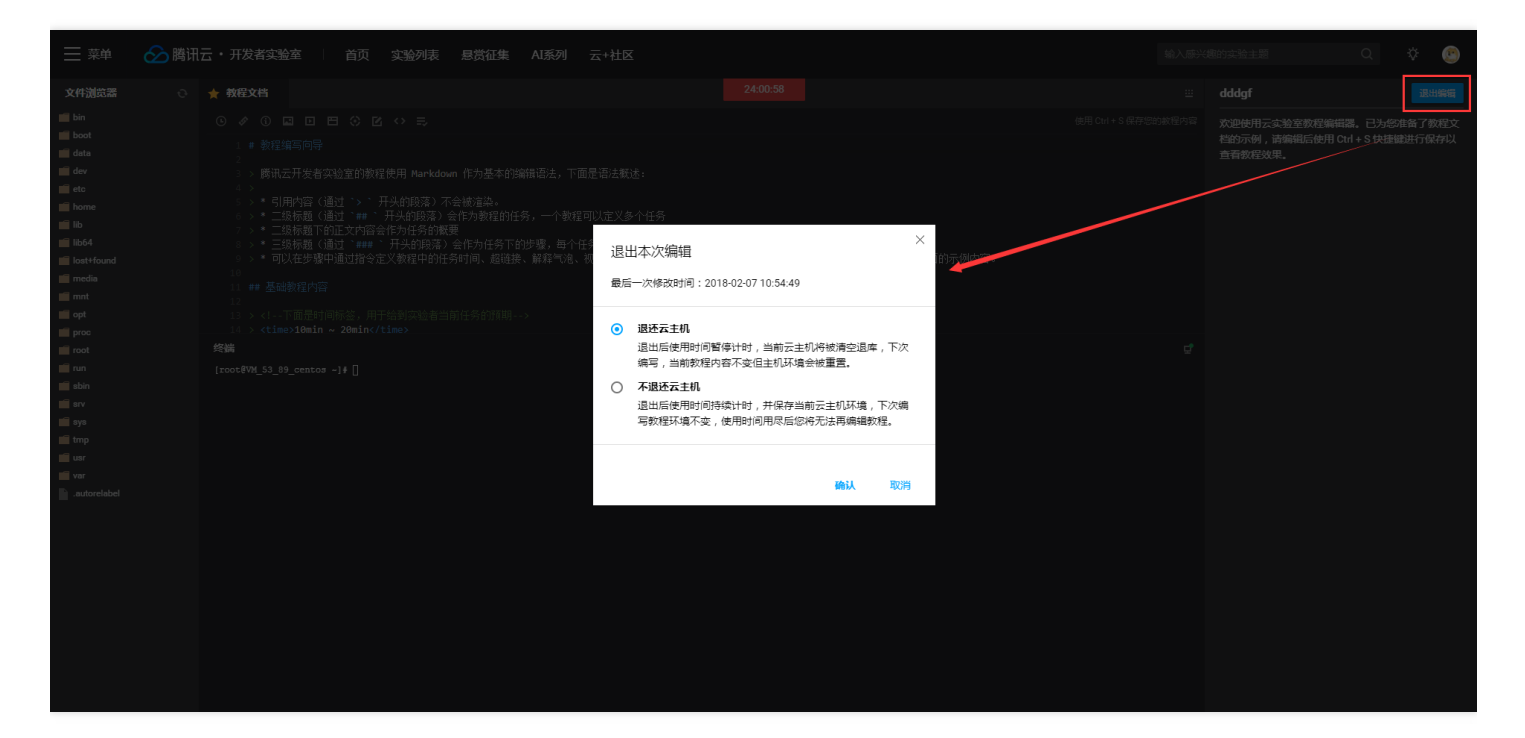

关于审核

教程编辑完即可提交审核。提交审核步骤是在教程编辑界面,单击右上角的【退出编辑】 > 【提交审核】。教程的 审核流程如下图。

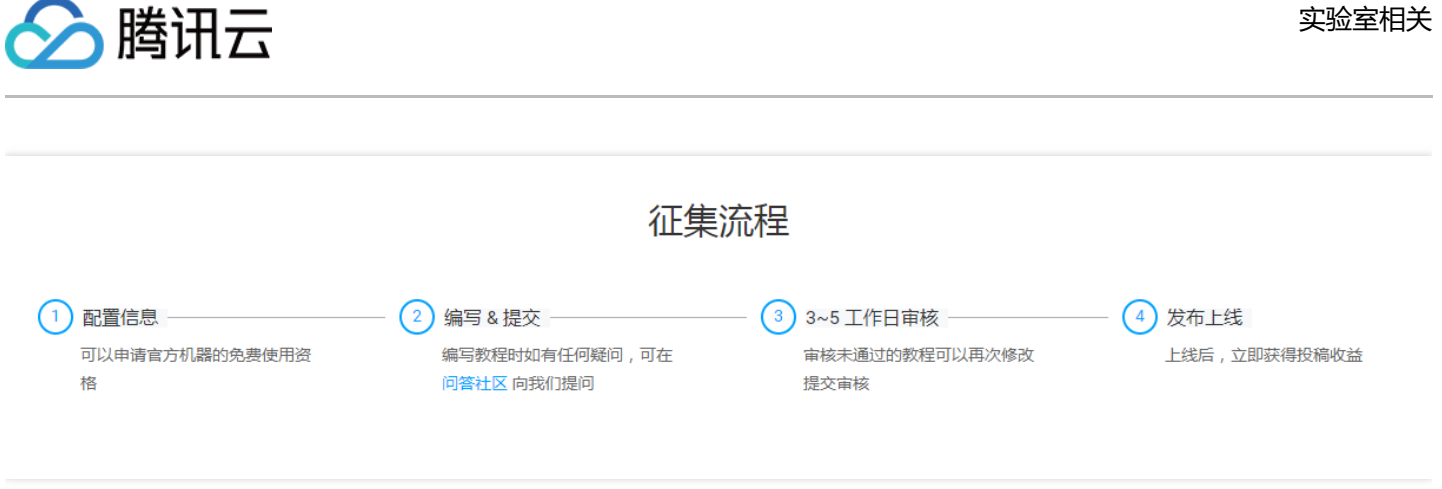

一旦提交审核,教程即进入等待审核的"审核中"状态。此状态中教程不可编辑。审核结果会第一时间通知您,如果审 核通过会及时发放相应奖励。

#### 教程状态

教程有5种状态:

- 编辑中:教程处于编辑状态,编辑者单击即可继续编辑。
- 审核中:处于此状态的教程不可继续编辑。
- 待上线:教程已过审核,等官方上线。
- 已上线:教程已上线,可以在云实验室找到并体验。
- 已驳回:教程未通过审核。

| 📃 菜単 🔗 購讯云・开发者实验室 🔰 首页 实验列表   | 表示 思赏征  | 集 AI系列 云+社区               |                                      |                  | 输入感兴趣的实验主题            | Q & 😕 |
|-------------------------------|---------|---------------------------|--------------------------------------|------------------|-----------------------|-------|
| ✔ 编辑个人资料                      |         |                           |                                      |                  |                       |       |
|                               |         | + 新建教程 (2)                | 参加的实验(7) 投稿(4)                       |                  |                       |       |
|                               |         | 教程名称 Java Spring MVC 框架配置 | 状态 ▼<br>● 已驳回                        | 剩余时长 \$ 23:58:17 | 編写 / 详情 / 移除<br>✔ ◎ 茴 |       |
| 郎靖 2804*****@qq.com           |         | 资信小程序开发 Start-up          | ● 待上线                                | 21:10:24         | ✓ ○ □                 |       |
| 望 東面近市<br>(小 実施急次数<br>(小 没布数程 | 13<br>2 | 使用 CMQ 和 SCF              | <ul> <li>已上线</li> <li>病還中</li> </ul> | 已过期              | 0 ū                   |       |
| 加入实验室于 2017.12.27             |         | <b></b>                   |                                      |                  |                       |       |
|                               |         |                           |                                      |                  |                       |       |
|                               |         |                           |                                      |                  |                       |       |

#### 关于教程驳回

关于驳回,有如下标准:

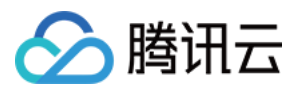

- 非原创
- 有语法错误(详情请参考教程语法文档)
- 结果不可即时验证

没有通过审核的教程我们会第一时间通知到您并附上详细的改进建议。

| 个人工作台 / 数程详情 |      |                                          |
|--------------|------|------------------------------------------|
|              |      |                                          |
|              |      | ✔ 修改基本信息                                 |
|              |      | Java Spring MVC 框架配置<br><sub>云极务体验</sub> |
|              |      | 此教理关于 Java Spring MVC 框架的简介以及所需环境的描述。    |
|              | 操作系统 | Cent0S 7.4.64 <u>ft</u>                  |
|              | 机器配置 | 1核 CPU / 1GB 内存 / 系统盘(50GB 普通云硬盘)/ 1Mbps |
|              | 剩余时长 | 23:58:17(计时暂停)                           |
|              |      |                                          |
|              |      |                                          |
|              | 教程内容 | ✓ 提交教経 / 写教程                             |
|              |      | ★ 軟性単核<br>失敗原因:                          |
|              |      | 1.清完善教程后提交!                              |
|              |      | 2.数程中中英文之间需要空一格;                         |
|              |      | 3.使用 markdown 语法编辑数程;                    |
|              |      | 再接角厉!                                    |
|              |      | 3. 发布上线                                  |
|              |      | 4. 上线成功                                  |
|              |      | 请根据要求 修改数程后,再重新提交审核。                     |
|              |      |                                          |
|              |      |                                          |

#### 修改基本信息

若需要修改教程基本信息,请将鼠标移动到教程名称上方,单击教程名称即进入教程基本信息页面。在此页面您可 以修改基本信息。

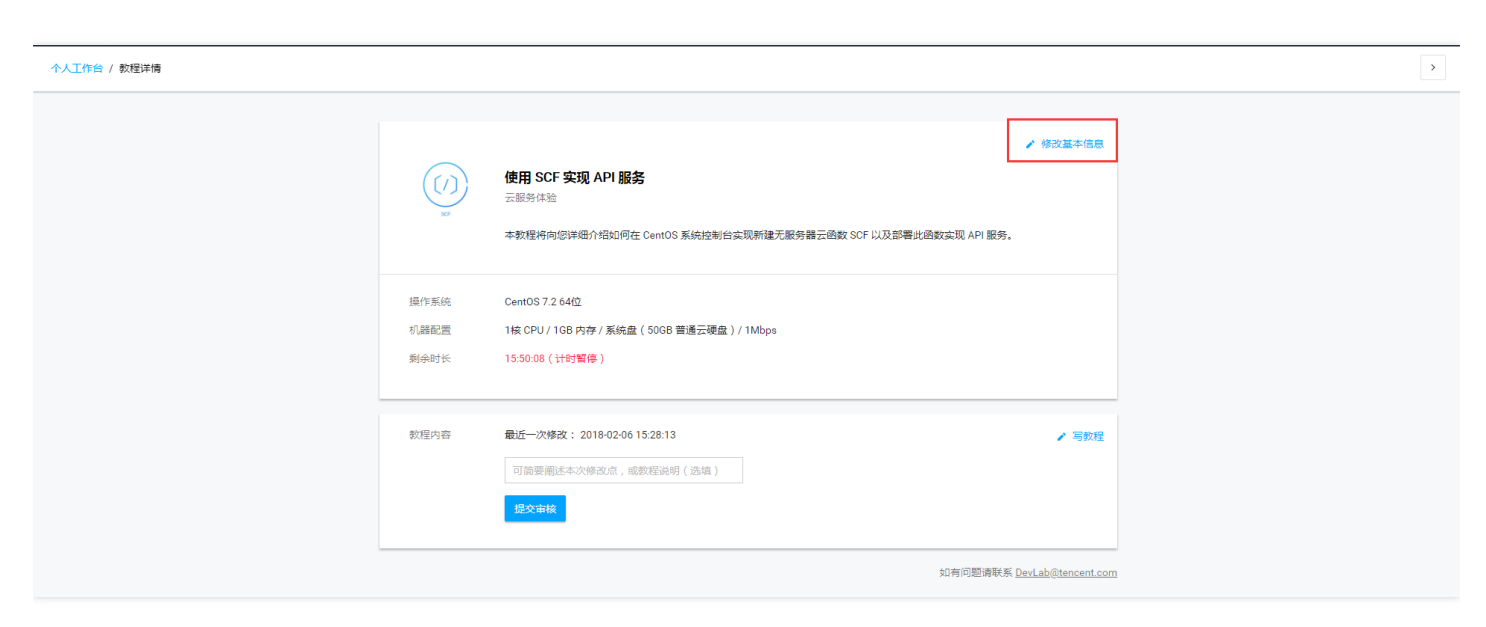

#### 关于奖励

![](_page_8_Picture_0.jpeg)

#### 教程通过审核,官方会发放对应奖励。

![](_page_8_Figure_3.jpeg)

**腾讯云代金券** 教程一经录用即可获得100元CVM专用代金券, 录用3篇及以上额外赠送200元通用代金券 時讯云周边 贡献教程较多的用户将有机会获得优质腾讯云周 边礼品 **实验室冠名** 教程上线后实验室将展示作者信息,提升个人影 响力